# Guida alla connessione WIFI

## Model:LSW-5

#### Nota:

Si prega di leggere attentamente questo manuale prima di utilizzare i prodotti e di conservarlo in un luogo facilmente reperibile dai fomitori di O&M. A causa dell'aggiornamento del prodotto e di altri fattori, il contenuto di questo manuale potrebbe cambiare nel tempo al tempo. Si prega di prendere il prodotto reale come standard e ottenere il manuale più recente da www.solarman.cn o vendite. Se non diversamente concordato nel presente documento, il presente manuale verrà utilizzato solo come guida. Qualsiasi dichiarazione, informazione o suggerimento contenuto nel presente manuale verrà utilizzato solo come forma di responsabilità. Senza autorizzazione scritta, qualsiasi contenuto di questo documento (parzialmente o interamente) non può essere estratto, copiato o trasmesso in qualsiasi forma da qualsiasi azienda o individuo.

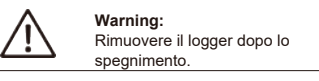

# **Download APP**

Se sei un cliente finale, scansiona il codice QR qui sotto per scaricare l'APP SOLARMAN Smart. Oppure puoi accedere a https://home.solarmanpv.com

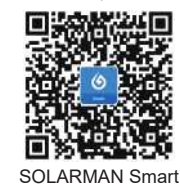

1. Installazione Stick Logger

## Tipo 1

Step1:Assemblare il logger all'interfaccia di comunicazione dell'inverter come mostrato nello schema

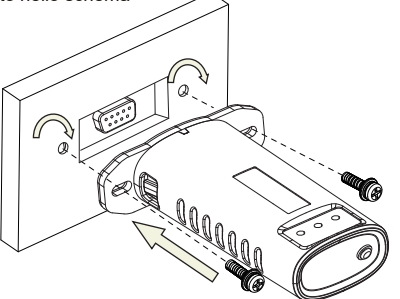

## Tipo 2

Step1:Assemblare il logger all'interfaccia di comunicazione dell'inverter come mostrato nello schema.

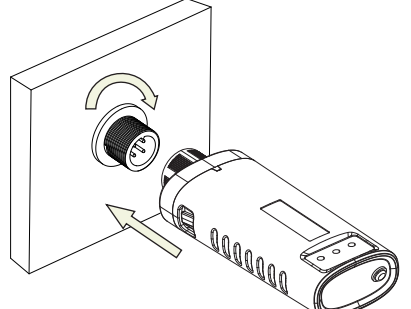

### Tipo 3

Step1:Assemblare il logger all'interfaccia di comunicazione dell'inverter come mostrato nello schema.

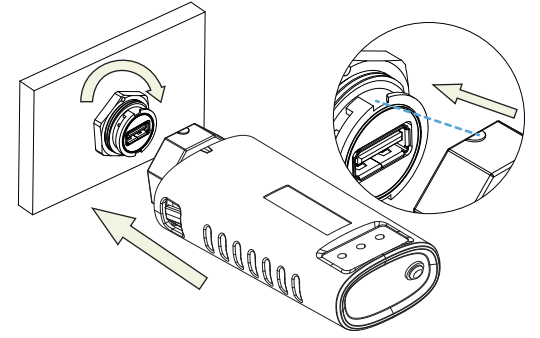

# 2. Stato Logger

## 2.1 Controllare la spia

|  | LED      | Descrizione                    | Descrizione dello stato (tutte le luci sono singole luci verdi.)                                                                                                    |  |  |
|--|----------|--------------------------------|----------------------------------------------------------------------------------------------------|--|--|
|  | •<br>NET | Comunicazione<br>con il router | Luce spenta: connessione al router non ruiscita.     Zon 1s/Off 1s (lampeggiamento lento): connessione al router riuscita.     SLaluce rimane accessa: la connessione al server é riuscita.     A. On 100ms/Off 100ms (flash veloce): distribuzione veloce della rete. |  |  |
|  | COM      | Comunicazione<br>con inverter  | La luce rimane accesa: Logger collegato all'inverter.     Luce spenta: Connessione all'inverter fallita.     On 1s/Off 1s (lampeggiamento lento): comunicazione con l'inverter                                                                                         |  |  |
|  | READY    | Stato di<br>esecuzione del     | Luce spenta: funzionamento anomalo.     On 1s/Off 1s (lampeggiamento lento): funzionamento normale.     On 100ms/Off 100ms (flash veloce): ripristina le impostazioni di fabbrica                                                                                      |  |  |

Lo stato di funzionamento normale dello stick logger, quando il router è connesso normalmente alla rete:

1.Connessione al server riuscita: la luce NET rimane accesa dopo

l'accensione del registratore. 2.logger funziona normalmente: la spia READY lampeggia.

3.Connessione all'inverter riuscita: la spia COM rimane accesa

#### 3. Elaborazione dello stato anomalo

Se i dati sulla piattaforma sono anomali guando lo stick logger è in esecuzione, controllare la tabella seguente e in base allo stato degli indicatori luminosi per completare una semplice risoluzione dei problemi. Se ancora non è possibile risolvere il problema o se lo stato degli indicatori luminosi non viene visualizzato nella tabella seguente, contattare l'assistenza clienti.

(Nota: utilizzare la seguente query della tabella dopo l'accensione per almeno 2 minuti.)

| NET                     | COM<br>COM             |                         | Descrizione del guasto                                                                                  | Causa del guasto                                                                                                    | Soluzione                                                                                                    |
|-------------------------|------------------------|-------------------------|----------------------------------------------------------------------------------------------------|----------------------------------------------------------------------------------------------------|----------------------------------------------------------------------------------------------------|
| Qualsia<br>si stato     | OFF                    | Lamp<br>eggio<br>lento  | Comunicazione con<br>l'inverter in modo<br>anomalo                                                      | 1.II collegamento<br>tra lo stick logger e<br>l'inverter è allentato.<br>2.L'inverter non<br>corrisponde alla<br>velocità di<br>comunicazione dello<br>stick logger. | 1 Controllare la connessione tra lo<br>sticklogger e installarlo di nuovo.     2, Controllare la velocità di comunicazione<br>dell'inverte per vedere se controllare la<br>quella dello stick logger.     3.Premi a lungo il pulsante Reset per 5<br>secondi, riavvia lo stick logger. |
| OFF                     | ON                     | Lampe<br>ggio<br>lento  | Connessione<br>anomala tra logger e<br>router                                                           | <ol> <li>Stick Logger non<br/>dispone di una rete.</li> <li>La potenza del<br/>segnale WiFi del<br/>router è debole.</li> </ol>                                      | 1.Controlla se la rete wireless è<br>configurata.<br>2.Migliora la potenza del<br>segnale WiFi del router.                                                                                                    |
| Lampe<br>ggio<br>lento  | O<br>N                 | Lampe<br>ggio<br>lento  | Connessione tra<br>logger e router<br>normale,<br>connessione tra<br>logger e server<br>remoto anomala. | 1. Rete del router<br>anomala.<br>2. Il punto del server<br>del logger viene<br>modificato.<br>3. Limitazione della<br>rete, il server non può<br>essere connesso.   | 1. Controlla se il router ha accesso<br>alla rete.     2. Controlla le impostazioni del<br>router, se la connessione è limitata.     3. Contatta il nostro servizio clienti.                                                                                                    |
| OFF                     | OFF                    | OFF                     | Alimentazione<br>anomala                                                                                | Collegamento tra lo<br>stick logger e l'inverter<br>allentato o anomalo.<br>2. Potenza dell'inverter<br>insufficiente.<br>3. Stick Logger<br>anomalo.                | Controllare la connessione,<br>rimuovare lo stick logger e installarlo<br>nuovamente.<br>2. Controllare la potenza in uscita<br>dell'inverter.<br>3. Contatta il nostro servizio clienti.                                                                                              |
| Lamp<br>eggio<br>veloce | Qualsi<br>asi<br>stato | Qual<br>siasi<br>stato  | Stato della rete                                                                                        | Normale                                                                                                    | 1.Esci automaticamente dopo 2 minuti.<br>2.Premere a lungo il puisante Reset<br>per 5 secondi, riavviare lo stick logger.<br>3.Premere a lungo il puisante Reset<br>per 10 secondi, pripristinare le<br>impostazioni di fabbrica.                                                      |
| Qualsia<br>si stato     | Qualsi<br>asi<br>stato | Lamp<br>eggio<br>veloce | Ripristinare le<br>impostazioni<br>predefinite                                                          | Normale                                                                                                    | 1.Esci automaticamente dopo 1 minuto.<br>2.Premere a lungo il puisante Reset per<br>5 secondi, riaviare lo stick logger.<br>3.Premere a lungo il puisante Reset per<br>10 secondi, ripristinare le impostazioni<br>di fabbrica.                                                        |

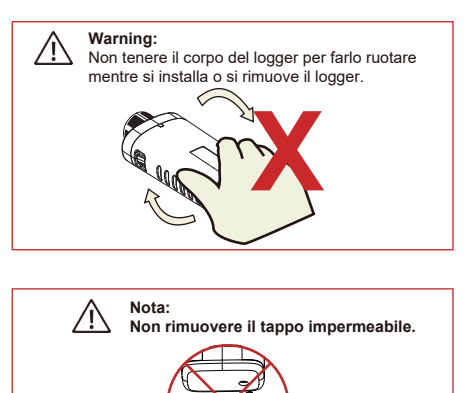

## MANUALE UTENTE per SOLARMAN Smart APP

Assicurati che Bluetooth e WiFi siano attivi e che il router possa connettersi normalmente alla rete.

## 1.Registrazione

Vai su SOLARMAN Smart e registrati. Fai clic su "Registrati" e crea il tuo account qui.

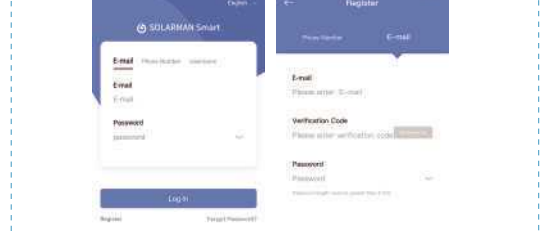

## 2.Crea u impianto

Fai clic su "Aggiungi ora" per creare il tuo impianto.

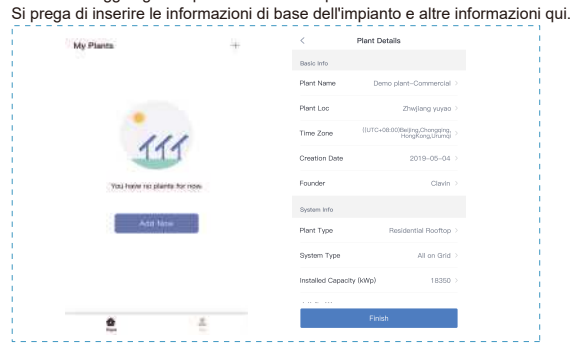

## 3. Aggiungi un logger

Metodo 1: Immettere manualmente il numero di serie del logger. Metodo 2: Fare clic sull'icona a destra ed eseguire la scansione per inserire il SN del logger È possibile trovare il numero SN del logger nella confezione esterna o sul corpo del logger.

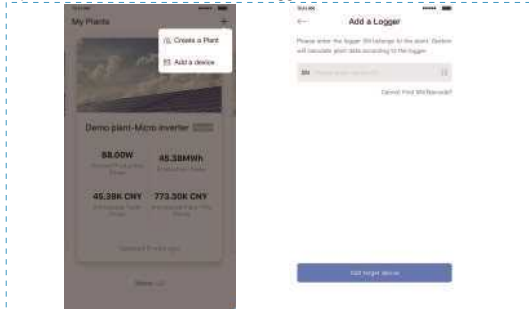

#### 4.Configurazione di rete

Step 1: Fare clic su "Vai a Configura" per impostare la rete. (Assicurati che Bluetooth e WiFi siano attivi.)

|                                                                                                    | e- 8N: 3501130107 bwhch                                                                |  |  |
|----------------------------------------------------------------------------------------------------|----------------------------------------------------------------------------------------|--|--|
| District Automation                                                                                        | Please onter Wi-Fi password                                                            |  |  |
| Name of Street, or other                                                                                   | 90 transmission band to not account oil. Measur colorest to 2.40 to particularity band |  |  |
| Added                                                                                                    | reflex,2.40 Engranded                                                                  |  |  |
| Lingger SH382/130107 rais been<br>adams, Norrol assam resumen<br>retworking configuration.                 | Require a persword?                                                                    |  |  |
| leador: K you select "Loter", yeu con<br>go to "Plant Mitr", Device Mitr" page to<br>configuer the device. | 8                                                                                      |  |  |
| Later Dem Contigues                                                                                        | SM860000000                                                                            |  |  |

Step 2: Per favore attendi qualche minuto. Quindi fare clic su "Fine" e visualizzare i dati dell'impianto.

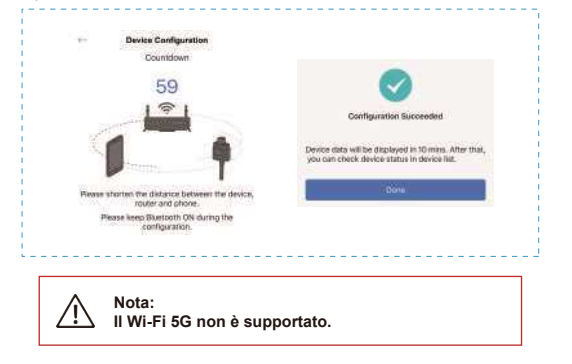

Se si verifica un errore di configurazione, verificare il motivo seguente e riprovare.

- (1) Assicurarsi che la WLAN sia attiva.
- (2) Assicurati che il WiFi sia normale.
  (3) Assicurarsi che il router wireless non implementi la white-black list.
- (4) Rimuovere i caratteri speciali nella rete Wi-Fi.
  (5) Accorcia la distanza tra il telefono e il dispositivo.
- (6) Prova a connetterti ad un altro Wi-Fi.

Warning: Assicurati che lo stick logger funzioni correttamente prima di lasciare il sito. Se si verifica qualcosa di anomalo, non lasciare il sito e contattare il  $\triangle$ servizio clienti per la prima volta.

Se avete domande tecniche sui nostri prodotti, contattateci e fornite le seguenti informazioni: 1. Modello del prodotto e numero di serie dello stick logger.

2. Modello del prodotto e numero di serie dell'inverter collegato. Grazie per il vostro supporto e collaborazione!